## به نام خدا

## راهنهای پرداخت آنلاین آزمایشگاه مرکزی دانشگاه صنعتی اصفهان

برای پرداخت ابتدا وارد سامانه ی /https://saja.iut.ac.ir شوید.

سپس مطابق تصویر گزینه ی "سامانه ی پرداخت" را انتخاب کنید.

| تماس با ما |                                                               | سامانه جامع خدمات المكترونيڪ<br>دانشگاه صنعتي احفسان |
|------------|---------------------------------------------------------------|------------------------------------------------------|
|            |                                                               |                                                      |
|            | خدمات الکترونیک بدون نیاز به احراز هویت (ورود با کاربر مهمان) | برای دسترسی کامل به سامانه ها لطفا وارد شوید.        |
|            | سامانه پرداخت                                                 |                                                      |
|            | /                                                             | ورود با سامانه احراز هویت مرکزی                      |
|            |                                                               | خروج از سامانه احراز هویت مرکزی                      |
|            |                                                               |                                                      |
|            |                                                               |                                                      |
|            |                                                               |                                                      |

سپس اطلاعات خواسته شده را كامل كنيد.

| ل ال ال ال ال ال ال ال ال ال ال ال ال ال | المائه جامع خدمان المقرونية<br>:انشخاه منعتى احفهان                                                        | , |
|------------------------------------------|----------------------------------------------------------------------------------------------------|---|
| 중 ⑧                                      | پرداخت مرکزی دانشگاه                                                                                       |   |
|                                          | <b>دسترسی سریع:</b> مجتمع فرهنگی طاها   ویلاهای چادگان   مهمانسرای گلپایگان   سایر اماکن تفریحی اداره رفاه |   |
|                                          | انتخاب حوزهانتخاب- 💌                                                                                       |   |
|                                          | محل پرداخت 👻 👻                                                                                             |   |
|                                          | شناسه پرداخت                                                                                               |   |
|                                          | موضوع پرداخت 💌 *                                                                                           |   |
|                                          | مبلغ ريال *                                                                                                |   |
|                                          | واريز كننده                                                                                                |   |
|                                          | موبايل *                                                                                                   |   |
|                                          | ايميل *                                                                                                    |   |
|                                          | ثبت درخواست پرداخت 🔰 لیست درخواست ها                                                                       |   |
|                                          | عمليات                                                                                                    |   |

در محل انتخاب حوزه گزینه ی "معاونت پژوهش و فناوری" را انتخاب کنید.

| کاربر مهمان |                                                                                  | سامانه جامع خدمات الکترونیگ<br>دانشگاه صنعتی اصفهان |
|-------------|----------------------------------------------------------------------------------|-----------------------------------------------------|
|             |                                                                                  |                                                     |
| <b>(</b>    | ی دانشگاه                                                                        | پرداخت مرکز:                                        |
|             | فرهنگی طاها   ویلاهای چادگان   مهمانسرای گلیایگان   سایر اماکن تقریحی اداره رفاه | دسترسی سریع: مجتمع                                  |
|             | ىت پژوهش و فناورى                                                                | انتخاب حوزه                                         |
|             | •                                                                                | محل پرداخت<br>شناسه پرداخت                          |
|             | • -                                                                              | موضوع پرداخت                                        |
|             | يال *                                                                            | مبلخ                                                |
|             |                                                                                  | واریز کننده<br>موبایل                               |
|             | •                                                                                | ايميل                                               |
|             | ، درخواست پرداخت الیست درخواست ها                                                | ئېت                                                 |
|             | اد لینک پرداخت.                                                                  | عمليات                                              |

| ر" انتخاب نماييد. | را "ساي | پرداخت | و موضوع | اه مرکزی " | ا "آزمایشگ | ی پرداخت را | گزينه ي محل |
|-------------------|---------|--------|---------|------------|------------|-------------|-------------|
|-------------------|---------|--------|---------|------------|------------|-------------|-------------|

| کاربر مهمان | سامانه بامع خدمان المقترونية<br>دانشگاه صنعتي احفهان                                                       |
|-------------|----------------------------------------------------------------------------------------------------|
| € 6         | یرداخت مرکزی دانشگاه                                                                                       |
|             | <b>دسترسی سریح:</b> مجتمع فرهنگی طاها   ویلاهای چادگان   مهمانسرای گلپایگان   سایر اماکن تفریحی اداره رفاه |
|             | انتخاب حوزه معاونت بنوهش و فنایری.<br>محل پرداخت آزمایشگاه مرکزی ۲۰۰۰                                      |
|             | شناسه پرداخت ۲۰۵۰-۲۰۰۵ ۳۹۵۰ ۳۹۵۰ ۲۸۶۱                                                                      |
|             | موضوع پزداخت<br>میلغ                                                                                       |
|             | واریز کننده<br>موبایل *                                                                                    |
|             | ايميل                                                                                                    |
|             | ثبت درخواست پرداخت <mark>لیست درخواست ها</mark><br>عملیات<br>ایجاد ایک در داخت                             |

| کاربر مهمان | سامانه جامع خدمان المقتروليك<br>دانشگاه صنعتي احفهان                                                       |
|-------------|----------------------------------------------------------------------------------------------------|
|             |                                                                                                    |
| <b>G</b>    | پرداخت مرکزی دانشگاه                                                                                       |
|             | <b>دسترسی سریع:</b> مجتمع فرهنگی طاها   ویلاهای چادگان   مهمانسرای گلپایگان   سایر اماکن تفریحی اداره رفاه |
|             | انتخاب حوزه معاونت پژوهش و فناوری 👻 *                                                                      |
|             | محل پرداخت آزمایشگاه مرکزی 🔹 🔹                                                                             |
|             | شناسه پرداخت ۲۰۰۵-۳۹۵۰ ************************************                                                |
|             | موضوع بردام فا ساير.<br>مبلغ                                                                               |
|             | واريز کننده 🔸                                                                                              |
|             | موبايل                                                                                                    |
|             | ايميل *                                                                                                    |
|             | ثبت درخواست برداخت <mark>لیست درخواست ها</mark><br>عملیات<br>الحاد لینک برداخت                             |

| یل کار     | بابغ مدی استروید<br>۵۰ منعتی احفهان                                                                    |  |  |
|------------|----------------------------------------------------------------------------------------------------|--|--|
| <b>G o</b> |                                                                                                    |  |  |
|            | پرداخت مرکزی دانشگاه                                                                                   |  |  |
|            | <b>رسی سریح:</b> مجتمع فرهنگی طاها  ویلاهای چادگان   مهمانسرای گلپایگان   سایر اماکن تفریحی اداره رفاه |  |  |
|            | نځاب حوزه معاونت پژوهش و فناوری 👻 🔹                                                                    |  |  |
|            | تل پرداخت آزمايشگاه مركزي 🔹 🔹                                                                          |  |  |
|            | ناسه پرداخت ۳۹۵۰۷۱۸۶۱۱۱۵۴۰۰۰۰۰۰۰۰۰۰۰۰۰۰۰۰۰۰۰۰۰۰۰۰۰۰۰۰۰۰۰۰۰۰                                            |  |  |
|            | ضوع پرداخت سایر 🔻 🔹                                                                                    |  |  |
|            | لغ ريال *                                                                                              |  |  |
|            | بىز كىندە                                                                                              |  |  |
|            | بايل                                                                                                   |  |  |
|            | بيل                                                                                                    |  |  |
|            |                                                                                                    |  |  |
|            | ثبت درخواست پرداخت الیست درخواست ها                                                                    |  |  |

پس از کلیک بر روی "ثبت درخواست پرداخت" صفحه ی زیر نهایش داده می شود ، اطلاعات خود را به دقت بررسی کنید و پس از اطمینان از صحت آن بر روی گزینه ی "اتصال به بانک و پرداخت" کلیک کنید.

## تصوير اطلاعات ثبت شده (\*\*\*)

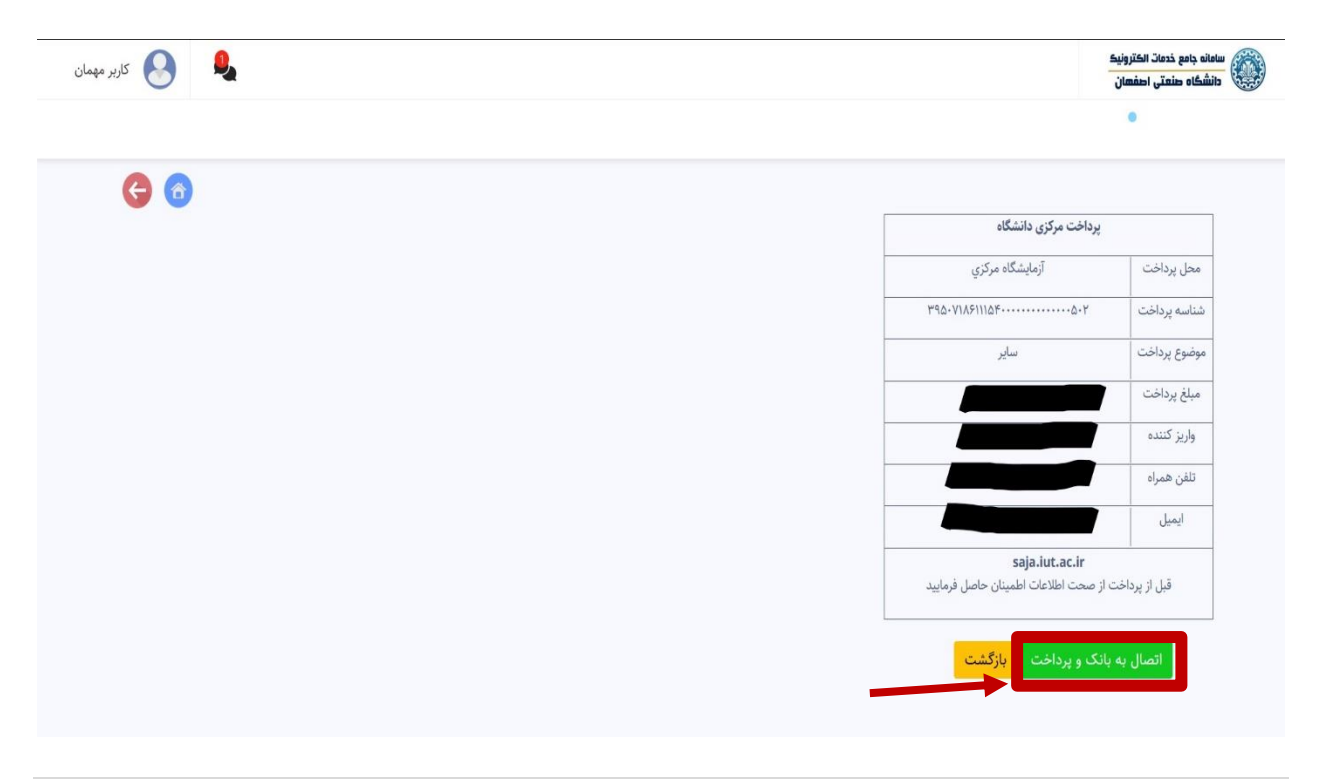

| نریان ۵۵۰ ۴۲۷۳۹ – ۲۱ ۵                      | الكترونيكى شركت پرداخت الكترونيك سداد   خدمات مشت | درگاه پرداخت              |
|---------------------------------------------|---------------------------------------------------|---------------------------|
| البرداد<br>sadad                            |                                                   | SA<br>San and institution |
| دانشگاه سنعتی اصفهان                        | زمان باقی ماندہ : ۱۴:۴۰                           | اطلاعات کارت شما          |
| مبلغ تراکنش(ریال)                           |                                                   | شماره کارت                |
| شماره پذیرنده ۲۵۸۳۰۳۵۳۱۰۰۰۰۰۰ شماره پذیرنده |                                                   | کد ۲WC                    |
| شماره ترمینال ۲۴۰۴۲۶۴                       | ماه سنال                                          | تاریخ انقضای کارت         |
| آدرس وب سایت پذیرنده golestan.iut.ac.ir     |                                                   | کد امنیتی                 |
|                                             | دریافت رمز دوم ہویا                               | رمز اینترنتی(رمز دوم)     |
|                                             | افتيارى                                           | ايميل                     |
|                                             | 0 9 verwerer                                      | شماره همر اه              |
|                                             | انصراف                                            | پرداخت                    |

سپس اطلاعات بانکی خود را وارد کرده و هزینه ی تست خود را پرداخت کنید.

دقت شود تصویر اطلاعات ثبت شده در بالا (\*\*\*)( در صفحه ی 4) به ههراه فیش واریزی و کد پیگیری پرداخت و نوع آنالیز درخواستی به آدرس ایمیل cent\_lab@of.iut.ac.ir ارسال شود. در صورت بروز هرگونه سوال با شماره تلفن های زیر تماس گرفته شود. 031-3391-5313 دفتر آزمایشگاه

> با آرزوی سلامتی و شادکامی آزمایشگاه مرکزی دانشگاه صنعتی اصفهان